## Tutorial agendamento de laboratório BLOCO G

#### 1- Entrar no SUAP - colocar seu USUARIO e SENHA 2- Clicar em ADMINISTRAÇÃO

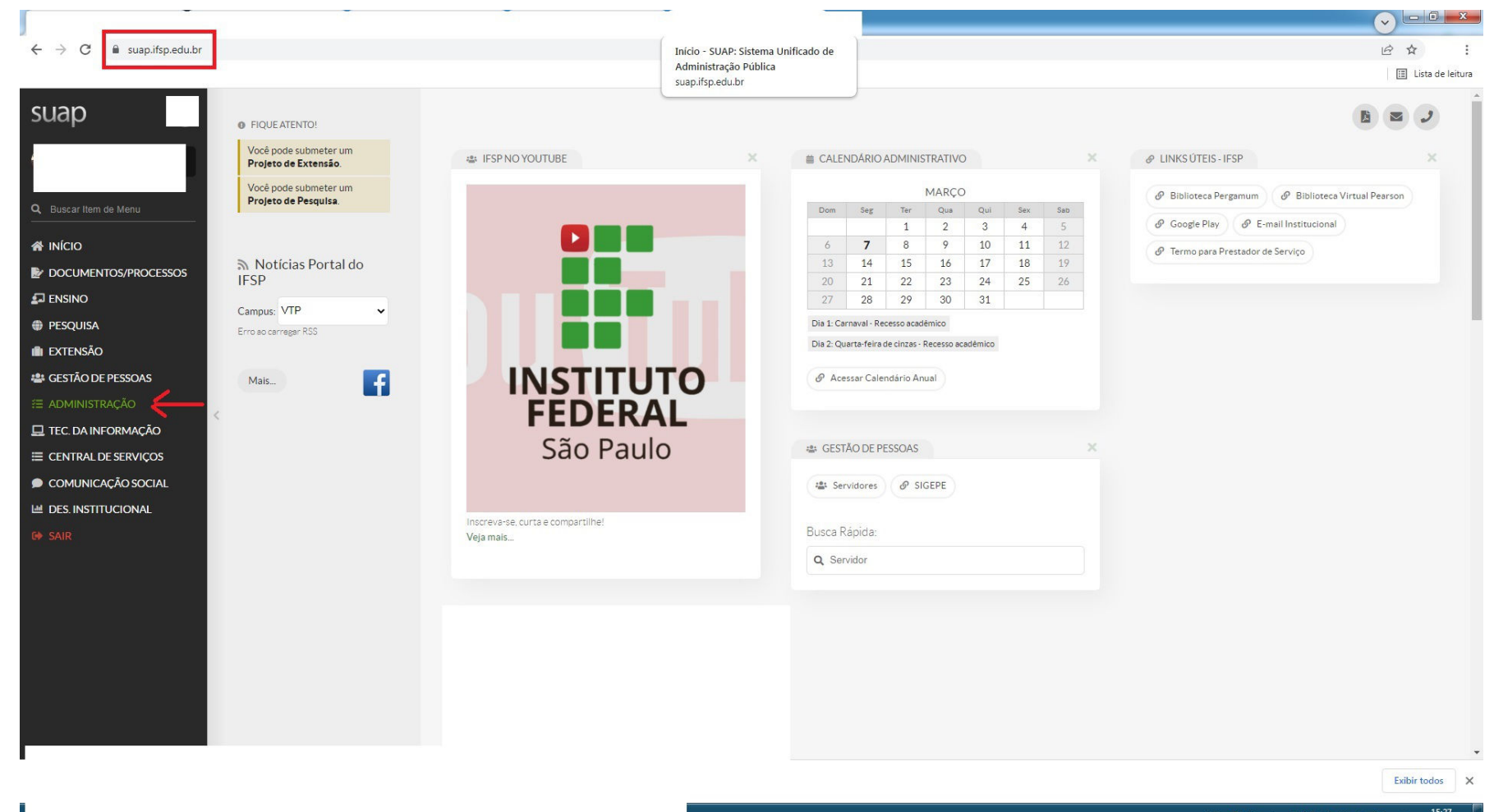

PT 🚜 🖶 🍻 📶 📓 📣 🎶 🧥 🐚 📶 15:27 07/03/202

### 3- Reserva de sala ---> Solicitações de Reserva ---> adicionar Solicitação de Reserva de Sala

| 0.00                                                                                                    |                                                                                                    | <u>.</u>                                                                                                    |                                                                                                    |                      |                                                                                                    |                                                                                                    |                                                                                                    |                                                                                                    |                                                                                                    |
|----------------------------------------------------------------------------------------------------|----------------------------------------------------------------------------------------------------|----------------------------------------------------------------------------------------------------|----------------------------------------------------------------------------------------------------|----------------------|----------------------------------------------------------------------------------------------------|----------------------------------------------------------------------------------------------------|----------------------------------------------------------------------------------------------------|----------------------------------------------------------------------------------------------------|----------------------------------------------------------------------------------------------------|
| Início »<br>Soli                                                                                                    | Solicitações de Reserva de Sala<br>citações de Reserva                                                                                                    | va de Sala                                                                                                    |                                                                                                    |                      |                                                                                                    | Adicionar Solicitação de                                                                                                    | Reserva de Sala Exportar p                                                                                                    | oara XLS Ver                                                                                                    | no Calendário                                                                                                    |
| FILTR                                                                                                    | OS:                                                                                                    |                                                                                                    |                                                                                                    |                      | ~~                                                                                                    |                                                                                                    |                                                                                                    |                                                                                                    |                                                                                                    |
| Texto                                                                                                    | : Situação                                                                                                    | »: E                                                                                                    | Data de Início:                                                                                                    | Data de Fim:         | Sala solicitada:                                                                                                    | solicitante:                                                                                                    |                                                                                                    |                                                                                                    |                                                                                                    |
|                                                                                                    | Q To                                                                                                    | dos                                                                                                    |                                                                                                    |                      | Q Todos                                                                                                    | Q Todos                                                                                                    | Filtrar                                                                                                    |                                                                                                    |                                                                                                    |
|                                                                                                    | _                                                                                                    |                                                                                                    |                                                                                                    |                      |                                                                                                    |                                                                                                    |                                                                                                    |                                                                                                    |                                                                                                    |
| Todo                                                                                                    | Minhas Solicitações 114                                                                                                    | Solicitações a Avaliar 0                                                                                                    | Minhas Solicitaç                                                                                                    | ões Futuras 0        |                                                                                                    |                                                                                                    |                                                                                                    |                                                                                                    |                                                                                                    |
| FILTR                                                                                                    | AR POR DATA:                                                                                                    |                                                                                                    |                                                                                                    |                      |                                                                                                    |                                                                                                    |                                                                                                    |                                                                                                    |                                                                                                    |
| 2019                                                                                                    | 2020                                                                                                    |                                                                                                    |                                                                                                    |                      |                                                                                                    |                                                                                                    |                                                                                                    |                                                                                                    |                                                                                                    |
| 1 2 M                                                                                                    | lostrando 188 Solicitações de Reserv                                                                                                    | va de Sala Mostrar tudo                                                                                                    |                                                                                                    |                      |                                                                                                    |                                                                                                    |                                                                                                    |                                                                                                    |                                                                                                    |
|                                                                                                    |                                                                                                    |                                                                                                    |                                                                                                    |                      |                                                                                                    |                                                                                                    |                                                                                                    |                                                                                                    |                                                                                                    |
| Ações                                                                                                    | Sala solicitada                                                                                                    |                                                                                                    |                                                                                                    |                      | Solicitante                                                                                                    | Período Solicitado                                                                                                    | ××                                                                                                    | Situação                                                                                                    | Data da So                                                                                                    |
| Açõe:<br>Q                                                                                                    | G-009-LAB.PROJETOS-VTP - P                                                                                                    | rédio Câmpus Votuporanga (VTP                                                                                                    | ")                                                                                                    |                      | Solicitante<br>Leonardo Matos (2021475)                                                                                                    | Período Solicitado<br>15:54 às 18:00 do dia 13/03/20                                                                                                    | × ~                                                                                                    | Situação Deferida                                                                                                    | Data da S                                                                                                    |
| Ações<br>Q<br>Q                                                                                                    | Sala solicitada<br>G-009-LAB.PROJETOS-VTP - P<br>G-001-LAB.FABRICACAO.MEC                                                                                                    | rédio Câmpus Votuporanga (VTP<br>CANICA-VTP - Prédio Câmpus Vo                                                                                                    | ?)<br>tuporanga (VTP)                                                                                                    |                      | Solicitante<br>Leonardo Matos (2021475)<br>Guilherme Mecelis (2144357)                                                                                                    | Período Solicitado           15:54 às 18:00 do dia 13/03/20           20:55 às 22:35 do dia 10/03/20                                                                                                    | × ~                                                                                                    | Situação<br>Deferida<br>Deferida                                                                                                    | Data da S<br>13/03/202<br>10/03/202                                                                                                    |
| Ações<br>Q<br>Q<br>Q                                                                                                    | Sala solicitada     G-009-LAB.PROJETOS-VTP - P     G-001-LAB.FABRICACAO.MEC     G-001-LAB.FABRICACAO.MEC                                                                                                    | rédio Câmpus Votuporanga (VTP<br>CANICA-VTP - Prédio Câmpus Vol<br>COS-VTP - Prédio Câmpus Votup                                                                                                    | )<br>tuporanga (VTP)                                                                                                    |                      | Solicitante<br>Leonardo Matos (2021475)<br>Guilherme Mecelis (2144357)<br>Marcio Junior (3143410)                                                                                                    | Período Sollcitado<br>15:54 às 18:00 do dia 13/03/20<br>20:55 às 22:35 do dia 10/03/20<br>19/02/2020 a 17/06/2020 LHC                                                                                                    | 220<br>220<br>220                                                                                                    | <ul> <li>SItuação</li> <li>Deferida</li> <li>Deferida</li> </ul>                                                                                                    | Data da S<br>13/03/202<br>10/03/202                                                                                                    |
| Аçõe:<br>Q<br>Q<br>Q                                                                                                    | Sala solicitada G-009-LAB.PROJETOS-VTP - P G-001-LAB.FABRICACAO.MEC G-002-LAB.ENSAIOS.MECANIN                                                                                                    | rédio Câmpus Votuporanga (VTP<br>CANICA-VTP - Prédio Câmpus Vo<br>COS-VTP - Prédio Câmpus Votup                                                                                                    | e)<br>tuporanga (VTP)<br>xoranga (VTP)                                                                                                    |                      | Solicitante<br>Leonardo Matos (2021475)<br>Guilherme Mecelis (2144357)<br>Marcio Junior (3143410)                                                                                                    | Período Solicitado           15:54 às 18:00 do dia 13/03/20           20:55 às 22:35 do dia 10/03/20           19/02/2020 a 17/06/2020   Ho                                                                                                    | 220<br>)220<br>)rário: 19:00 - 22:35                                                                                                    | <ul> <li>Situação</li> <li>Deferida</li> <li>Deferida</li> <li>Deferida</li> </ul>                                                                                                    | Data da S<br>13/03/20:<br>10/03/20:<br>14/02/202                                                                                                    |
| Аções<br>Q<br>Q<br>Q<br>Q                                                                                                    | Sala solicitada           G-009-LAB.PROJETOS-VTP - P           G-001-LAB.FABRICACAO.MEC           G-002-LAB.ENSAIOS.MECANIM           G-003-LAB.PNEUMATICA.HID                                                                                                    | irédio Câmpus Votuporanga (VTP<br>CANICA-VTP - Prédio Câmpus Vol<br>COS-VTP - Prédio Câmpus Votup<br>RAULICA-VTP - Prédio Câmpus \                                                                                                    | ')<br>tuporanga (VTP)<br>boranga (VTP)<br>Votuporanga (VTP)                                                                                         |                      | Solicitante<br>Leonardo Matos (2021475)<br>Guilherme Mecelis (2144357)<br>Marcio Junior (3143410)<br>Leonardo Matos (2021475)                                                                                                    | Período Solicitado           15:54 às 18:00 do dia 13/03/20           20:55 às 22:35 do dia 10/03/20           19/02/2020 a 17/06/2020   Hot           14:04 às 16:15 do dia 19/02/20                                                                                                    | × ~<br>020<br>020<br>0rário: 19:00 - 22:35                                                                                                    | <ul> <li>SItuação</li> <li>Deferida</li> <li>Deferida</li> <li>Deferida</li> <li>Deferida</li> </ul>                                                                                                    | Data da S           13/03/20:           10/03/20:           14/02/20:           19/02/20:                                                                                                    |
| Аções<br>Q<br>Q<br>Q<br>Q<br>Q<br>Q                                                                                                    | Sala solicitada           G-009-LAB.PROJETOS-VTP - P           G-001-LAB.FABRICACAO.MEC           G-002-LAB.ENSAIOS.MECANIN           G-003-LAB.PNEUMATICA.HID           G-003-LAB.PNEUMATICA.HID           G-008-LAB.PNOJETOS.MAQUID                                                                                                    | irédio Câmpus Votuporanga (VTP<br>CANICA-VTP - Prédio Câmpus Vol<br>COS-VTP - Prédio Câmpus Votup<br>IRAULICA-VTP - Prédio Câmpus \<br>INAS.TERMICAS-VTP - Prédio Câ                                                                                                    | ')<br>tuporanga (VTP)<br>voranga (VTP)<br>Votuporanga (VTP)<br>impus Votuporanga (V                                                                 | /TP)                 | Solicitante<br>Leonardo Matos (2021475)<br>Guilherme Mecelis (2144357)<br>Marcio Junior (3143410)<br>Leonardo Matos (2021475)<br>Marcio Junior (3143410)                                                                                                    | Período Solicitado           15:54 às 18:00 do dia 13/03/20           20:55 às 22:35 do dia 10/03/20           19/02/2020 a 17/06/2020   Ho           14:04 às 16:15 do dia 19/02/20           19/02/2020 a 17/06/2020   Ho                                                                                                    | × ~<br>220<br>220<br>221<br>222<br>2235<br>220<br>220<br>220<br>2235<br>220<br>220<br>2235<br>220<br>2235<br>220<br>2235<br>220<br>220<br>2235<br>220<br>220<br>220<br>220<br>220<br>220<br>220<br>22 | <ul> <li>Sttuação</li> <li>Deferida</li> <li>Deferida</li> <li>Deferida</li> <li>Deferida</li> <li>Deferida</li> </ul>                                                                                                    | Data da S           13/03/20;           10/03/20;           14/02/20;           19/02/20;           14/02/20;                                                                                                    |
| Аçõe:<br>Q<br>Q<br>Q<br>Q<br>Q<br>Q<br>Q                                                                                                    | Sala solicitada           G-009-LAB.PROJETOS-VTP - P           G-001-LAB.FABRICACAO.MEC           G-002-LAB.ENSAIOS.MECANIE           G-003-LAB.PNEUMATICA.HID           G-008-LAB.PROJETOS.MAQUI           G-008-LAB.PROJETOS.MAQUI                                                                                                    | rrédio Câmpus Votuporanga (VTP<br>CANICA-VTP - Prédio Câmpus Vot<br>COS-VTP - Prédio Câmpus Votup<br>IRAULICA-VTP - Prédio Câmpus \<br>INAS.TERMICAS-VTP - Prédio Câ                                                                                                    | ')<br>tuporanga (VTP)<br>voranga (VTP)<br>Votuporanga (VTP)<br>impus Votuporanga (V                                                                 | /TP)<br>/TP)         | Solicitante<br>Leonardo Matos (2021475)<br>Guilherme Mecelis (2144357)<br>Marcio Junior (3143410)<br>Leonardo Matos (2021475)<br>Marcio Junior (3143410)<br>Marcio Junior (3143410)                                                                                    | Período Solicitado           15:54 às 18:00 do dia 13/03/20           20:55 às 22:35 do dia 10/03/20           19/02/2020 a 17/06/2020   Ho           14:04 às 16:15 do dia 19/02/20           19/02/2020 a 17/06/2020   Ho           19/02/2020 a 17/06/2020   Ho           19/02/2020 a 17/06/2020   Ho                                                                                                    | × <<br>220<br>220<br>220<br>220<br>220<br>220<br>220<br>22                                                                                                    | <ul> <li>Situação</li> <li>Deferida</li> <li>Deferida</li> <li>Deferida</li> <li>Deferida</li> <li>Deferida</li> <li>Deferida</li> <li>Deferida</li> </ul>                                                                                                    | Date da Se           13/03/202           10/03/202           10/03/202           14/02/202           19/02/202           14/02/202           14/02/202           14/02/202           14/02/202                                                                                                    |
| Аçõe:                                                                                                    | Sala solicitada           G-009-LAB.PROJETOS-VTP - P           G-001-LAB.FABRICACAO.MEC           G-002-LAB.ENSAIOS.MECANIN           G-003-LAB.PNEUMATICA.HID           G-008-LAB.PROJETOS.MAQUI           G-008-LAB.PROJETOS.MAQUI           G-008-LAB.PROJETOS.MAQUI                                                                                                    | Irédio Câmpus Votuporanga (VTP<br>CANICA-VTP - Prédio Câmpus Votup<br>COS-VTP - Prédio Câmpus Votup<br>IRAULICA-VTP - Prédio Câmpus \<br>INASTERMICAS-VTP - Prédio Câ<br>INASTERMICAS-VTP - Prédio Câ                                                                                                    | ')<br>tuporanga (VTP)<br>voranga (VTP)<br>Votuporanga (VTP)<br>impus Votuporanga (V<br>impus Votuporanga (V                                         | /тр)<br>/тр)         | Solicitante<br>Leonardo Matos (2021475)<br>Guilherme Mecelis (2144357)<br>Marcio Junior (3143410)<br>Leonardo Matos (2021475)<br>Marcio Junior (3143410)<br>Marcio Junior (3143410)<br>Leonardo Matos (2021475)                                                        | Período Solicitado           15:54 às 18:00 do dia 13/03/20           20:55 às 22:35 do dia 10/03/20           19/02/2020 a 17/06/2020   Ho           14:04 às 16:15 do dia 19/02/20           19/02/2020 a 17/06/2020   Ho           19/02/2020 a 17/06/2020   Ho           19/02/2020 a 17/06/2020   Ho           14:00 às 17:10 do dia 12/02/20                                                                                                    | × ~<br>220<br>220<br>prário: 19:00 - 22:35<br>220<br>prário: 13:30 - 15:30<br>prário: 08:00 - 11:40<br>220                                                                                            | <ul> <li>Situação</li> <li>Deferida</li> <li>Deferida</li> <li>Deferida</li> <li>Deferida</li> <li>Deferida</li> <li>Deferida</li> <li>Deferida</li> <li>Deferida</li> </ul>                                                                                           | Data da Si           13/03/20:           10/03/20:           14/02/20:           19/02/20:           14/02/20:           14/02/20:           14/02/20:           12/02/20:           12/02/20:                                                                                                    |
| Ações           Q           Q           Q           Q           Q           Q           Q           Q           Q           Q           Q           Q           Q           Q           Q           Q           Q           Q           Q                                                                                                    | Sala solicitada           G-009-LAB.PROJETOS-VTP - P           G-001-LAB.FABRICACAO.MEC           G-002-LAB.ENSAIOS.MECANIN           G-003-LAB.PNEUMATICA.HID           G-008-LAB.PROJETOS.MAQUIN           G-008-LAB.PROJETOS.MAQUIN           G-008-LAB.PROJETOS.MAQUIN           G-008-LAB.PROJETOS.MAQUIN           G-008-LAB.PROJETOS.MAQUIN           G-008-LAB.PROJETOS.MAQUIN           G-008-LAB.PROJETOS.MAQUIN           G-008-LAB.PROJETOS.MAQUIN                                                                                                    | Irédio Câmpus Votuporanga (VTP<br>CANICA-VTP - Prédio Câmpus Votup<br>COS-VTP - Prédio Câmpus Votup<br>RAULICA-VTP - Prédio Câmpus V<br>INAS.TERMICAS-VTP - Prédio Câ<br>INAS.TERMICAS-VTP - Prédio Câ<br>CANICA-VTP - Prédio Câmpus Vo                                                                    | ')<br>tuporanga (VTP)<br>voruporanga (VTP)<br>impus Votuporanga (V<br>impus Votuporanga (V<br>impus Votuporanga (V<br>tuporanga (VTP)               | лтр)<br>лтр)<br>лтр) | Solicitante<br>Leonardo Matos (2021475)<br>Guilherme Mecelis (2144357)<br>Marcio Junior (3143410)<br>Leonardo Matos (2021475)<br>Marcio Junior (3143410)<br>Leonardo Matos (2021475)<br>Cleiton Assis (2162892)                                                        | Período Solicitado           15:54 às 18:00 do dia 13/03/20           20:55 às 22:35 do dia 10/03/20           19/02/2020 a 17/06/2020   He           14:04 às 16:15 do dia 19/02/20           19/02/2020 a 17/06/2020   He           19/02/2020 a 17/06/2020   He           19/02/2020 a 17/06/2020   He           19/02/2020 a 17/06/2020   He           14:00 às 17:10 do dia 12/02/20           12/02/2020 a 16/12/2020   He                                                                                                    | × ~<br>220<br>220<br>220<br>221<br>222<br>2235<br>220<br>220<br>220<br>220<br>220<br>220<br>220<br>22                                                                                                 | <ul> <li>Situação</li> <li>Deferida</li> <li>Deferida</li> <li>Deferida</li> <li>Deferida</li> <li>Deferida</li> <li>Deferida</li> <li>Deferida</li> <li>Deferida</li> <li>Deferida</li> </ul>                                                                         | Data da Si           13/03/20:           10/03/20:           14/02/20:           14/02/20:           14/02/20:           14/02/20:           14/02/20:           14/02/20:           14/02/20:           14/02/20:           14/02/20:           06/02/20:                                                                                 |
| Ações           Q           Q | Sala solicitada           G-009-LAB.PROJETOS-VTP - P           G-001-LAB.FABRICACAO.MEC           G-001-LAB.FABRICACAO.MEC           G-002-LAB.ENSAIOS.MECANIN           G-003-LAB.PNEUMATICA.HID           G-008-LAB.PROJETOS.MAQUI           G-008-LAB.PROJETOS.MAQUI           G-008-LAB.PROJETOS.MAQUI           G-008-LAB.PROJETOS.MAQUI           G-008-LAB.PROJETOS.MAQUI           G-001-LAB.FABRICACAO.MEC                                                                                                    | Irédio Câmpus Votuporanga (VTP<br>CANICA-VTP - Prédio Câmpus Votup<br>COS-VTP - Prédio Câmpus Votup<br>IRAULICA-VTP - Prédio Câmpus V<br>INASTERMICAS-VTP - Prédio Câ<br>INASTERMICAS-VTP - Prédio Câ<br>CANICA-VTP - Prédio Câmpus Vo                                                                     | ")<br>tuporanga (VTP)<br>votuporanga (VTP)<br>impus Votuporanga (V<br>impus Votuporanga (V<br>impus Votuporanga (V<br>tuporanga (VTP)               | /тр)<br>/тр)<br>/тр) | Solicitante<br>Leonardo Matos (2021475)<br>Guilherme Mecelis (2144357)<br>Marcio Junior (3143410)<br>Leonardo Matos (2021475)<br>Marcio Junior (3143410)<br>Leonardo Matos (2021475)<br>Cleiton Assis (2162892)                                                        | Periodo Solicitado           15:54 às 18:00 do dia 13/03/20           20:55 às 22:35 do dia 10/03/20           19/02/2020 a 17/06/2020   Ho           14:04 às 16:15 do dia 19/02/20           19/02/2020 a 17/06/2020   Ho           19/02/2020 a 17/06/2020   Ho           19/02/2020 a 17/06/2020   Ho           19/02/2020 a 17/06/2020   Ho           19/02/2020 a 17/06/2020   Ho           19/02/2020 a 17/06/2020   Ho           19/02/2020 a 16/12/2020   Ho           12/02/2020 a 16/12/2020   Ho           12/02/2020 a 16/12/2020   Ho                                                                                                    | × <<br>220<br>220<br>220<br>220<br>220<br>220<br>220<br>22                                                                                                    | <ul> <li>Situação</li> <li>Deferida</li> <li>Deferida</li> <li>Deferida</li> <li>Deferida</li> <li>Deferida</li> <li>Deferida</li> <li>Deferida</li> <li>Deferida</li> <li>Deferida</li> <li>Deferida</li> </ul>                                                       | Data da Si           13/03/20:           10/03/20:           14/02/20:           19/02/20:           14/02/20:           14/02/20:           14/02/20:           14/02/20:           14/02/20:           14/02/20:           14/02/20:           14/02/20:           14/02/20:           12/02/20:           06/02/20:           06/02/20: |
| Ações           Q           Q             | Sala solicitada           G-009-LAB.PROJETOS-VTP - P           G-001-LAB.FABRICACAO.MEC           G-002-LAB.ENSAIOS.MECANING           G-003-LAB.PNEUMATICA.HID           G-008-LAB.PROJETOS.MAQUI           G-008-LAB.PROJETOS.MAQUI           G-008-LAB.PROJETOS.MAQUI           G-008-LAB.PROJETOS.MAQUI           G-008-LAB.PROJETOS.MAQUI           G-008-LAB.PROJETOS.MAQUI           G-008-LAB.PROJETOS.MAQUI           G-001-LAB.FABRICACAO.MEC                                                                                                    | Irédio Câmpus Votuporanga (VTP<br>CANICA-VTP - Prédio Câmpus Votup<br>COS-VTP - Prédio Câmpus Votup<br>IRAULICA-VTP - Prédio Câmpus \<br>INAS.TERMICAS-VTP - Prédio Câ<br>INAS.TERMICAS-VTP - Prédio Câ<br>INAS.TERMICAS-VTP - Prédio Câ<br>CANICA-VTP - Prédio Câmpus Vo<br>CANICA-VTP - Prédio Câmpus Vo | ')<br>tuporanga (VTP)<br>voranga (VTP)<br>Votuporanga (VTP)<br>impus Votuporanga (V<br>impus Votuporanga (V<br>tuporanga (VTP)<br>tuporanga (VTP)   | /тр)<br>/тр)         | Solicitante<br>Leonardo Matos (2021475)<br>Guilherme Mecelis (2144357)<br>Marcio Junior (3143410)<br>Leonardo Matos (2021475)<br>Marcio Junior (3143410)<br>Leonardo Matos (2021475)<br>Cleiton Assis (2162892)<br>Cleiton Assis (2162892)                             | Periodo Solicitado           15:54 às 18:00 do dia 13/03/20           20:55 às 22:35 do dia 10/03/20           19/02/2020 a 17/06/2020   He           14:04 às 16:15 do dia 19/02/20           19/02/2020 a 17/06/2020   He           19/02/2020 a 17/06/2020   He           19/02/2020 a 17/06/2020   He           14:00 às 17:10 do dia 12/02/20           12/02/2020 a 16/12/2020   He           11/02/2020 a 15/12/2020   He                                                                                                    | × <<br>220<br>220<br>220<br>221<br>222<br>223<br>220<br>220<br>220<br>220<br>220<br>220                                                                                                    | <ul> <li>Situação</li> <li>Deferida</li> <li>Deferida</li> <li>Deferida</li> <li>Deferida</li> <li>Deferida</li> <li>Deferida</li> <li>Deferida</li> <li>Deferida</li> <li>Deferida</li> <li>Deferida</li> <li>Deferida</li> <li>Deferida</li> </ul>                   | Data da Sc           13/03/202           10/03/202           10/03/202           14/02/202           14/02/202           14/02/202           14/02/202           14/02/202           14/02/202           14/02/202           06/02/202           06/02/202                                                                                 |
| Ações           Q           Q | Sala solicitada           G-009-LAB.PROJETOS-VTP - P           G-001-LAB.FABRICACAO.MEC           G-002-LAB.ENSAIOS.MECANIN           G-003-LAB.PNSUMATICA.HID           G-003-LAB.PNOJETOS.MAQUI           G-008-LAB.PROJETOS.MAQUI           G-008-LAB.PROJETOS.MAQUI           G-008-LAB.PROJETOS.MAQUI           G-008-LAB.PROJETOS.MAQUI           G-008-LAB.PROJETOS.MAQUI           G-008-LAB.PROJETOS.MAQUI           G-008-LAB.PROJETOS.MAQUI           G-008-LAB.PROJETOS.MAQUI           G-008-LAB.PROJETOS.MAQUI           G-008-LAB.PROJETOS.MAQUI           G-008-LAB.PROJETOS.MAQUI           G-008-LAB.PROJETOS.MAQUI           G-008-LAB.PROJETOS.MAQUI           G-008-LAB.PROJETOS.MAQUI           G-001-LAB.FABRICACAO.MEC           G-001-LAB.FABRICACAO.MEC           G-002-LAB.ENSAIOS.MECANINE | rédio Câmpus Votuporanga (VTP<br>CANICA-VTP - Prédio Câmpus Votup<br>RAULICA-VTP - Prédio Câmpus Votup<br>IRAULICA-VTP - Prédio Câmpus Vo<br>INAS.TERMICAS-VTP - Prédio Câ<br>INAS.TERMICAS-VTP - Prédio Câ<br>CANICA-VTP - Prédio Câmpus Vo<br>COS-VTP - Prédio Câmpus Votup                              | )<br>tuporanga (VTP)<br>voranga (VTP)<br>impus Votuporanga (V<br>impus Votuporanga (V<br>impus Votuporanga (V<br>tuporanga (VTP)<br>tuporanga (VTP) | /тр)<br>/тр)         | Solicitante<br>Leonardo Matos (2021475)<br>Guilherme Mecelis (2144357)<br>Marcio Junior (3143410)<br>Leonardo Matos (2021475)<br>Marcio Junior (3143410)<br>Leonardo Matos (2021475)<br>Cleiton Assis (2162892)<br>Cleiton Assis (2162892)<br>Leonardo Matos (2021475) | Periodo Sollettado           15:54 às 18:00 do dia 13/03/20           20:55 às 22:35 do dia 10/03/20           19/02/2020 a 17/06/2020   Ho           14:04 às 16:15 do dia 19/02/20           19/02/2020 a 17/06/2020   Ho           19/02/2020 a 17/06/2020   Ho           19/02/2020 a 17/06/2020   Ho           14:00 às 17:10 do dia 12/02/20           12/02/2020 a 16/12/2020   Ho           11/02/2020 a 16/12/2020   Ho           11/02/2020 a 16/12/2020   Ho           11/02/2020 a 16/12/2020   Ho           11/02/2020 a 16/12/2020   Ho           11/02/2020 a 16/12/2020   Ho           11/02/2020 a 16/12/2020   Ho           11/02/2020 a 16/12/2020   Ho           11/02/2020 a 15/12/2020   Ho | × <<br>220<br>220<br>220<br>221<br>222<br>2235<br>220<br>220<br>220<br>220<br>220<br>220<br>220<br>22                                                                                                 | <ul> <li>Situação</li> <li>Deferida</li> <li>Deferida</li> <li>Deferida</li> <li>Deferida</li> <li>Deferida</li> <li>Deferida</li> <li>Deferida</li> <li>Deferida</li> <li>Deferida</li> <li>Deferida</li> <li>Deferida</li> <li>Deferida</li> <li>Deferida</li> </ul> | Data da Si           13/03/20:           10/03/20:           14/02/20:           14/02/20:           14/02/20:           14/02/20:           14/02/20:           14/02/20:           14/02/20:           14/02/20:           06/02/20:           06/02/20:           10/02/20:           10/02/20:                                         |

Exibir todos 🗙

# 4- Caso não encontre a Sala: no campo CAMPUS, preencher VTP e confirmar se está SIM em agendável:

| suap 🕈                         | Início<br>Sa | » » Salas<br>Ias                     |                                            |       |                     |                                                                                 | <ul> <li>Ajuda</li> </ul>                          |
|--------------------------------|--------------|--------------------------------------|--------------------------------------------|-------|---------------------|---------------------------------------------------------------------------------|----------------------------------------------------|
| Q Buscar Item de Menu          | Te           | xto: Campus:<br>Q. Todos             | Préc o:<br>Q. Todos                        |       | Agendável:<br>Q Sim | : Ativa:<br>× Q. Todos Filtrar                                                  |                                                    |
|                                |              | VTP                                  |                                            |       |                     |                                                                                 |                                                    |
| DOCUMENTOS/PROCESSOS           | Т            | odos Salas que Avalio 5 vrp          |                                            |       |                     |                                                                                 |                                                    |
| 🞜 ENSINO                       |              |                                      |                                            |       |                     |                                                                                 |                                                    |
| PESQUISA                       | 1 2          | 3 4 33 34 Mostrando 677 Salas        |                                            |       |                     |                                                                                 |                                                    |
| 💼 extensão                     | #            | Nome ×                               | ∧ Campus/Prédlo                            | Ativa | Agendável           | Avaliadores de Agendamentos                                                     | Opções                                             |
| 📽 GESTÃO DE PESSOAS            | Q            | 07 - Lab. de Educação Física         | IST / Prédio Câmpus Avançado Ilha Solteira | •     | 0                   | Paulo Martins, Rogerio Meirelles                                                | Você não tem permissão para solicitar/ver reservas |
| Æ ADMINISTRAÇÃO<br>Cadastros > | ۹            | 09 - Refeitório                      | IST / Prédio Câmpus Avançado Ilha Solteira | •     | •                   | Paulo Martins                                                                   | Você não tem permissão para solicitar/ver reservas |
| Reservas de Salas 🛛 🗸          | Q            | 116 - Convivência                    | BRI / Prédio Câmpus Birigui                | 0     | •                   | Adriano Lemos, Lucas Rinaldini, Paulo Montanher, Rafael Zanata                  | Você não tem permissão para solicitar/ver reservas |
| Solicitações de Reserva        | ٩            | 18 - Laboratório de Humanas          | IST / Prédio Câmpus Avançado Ilha Solteira | •     | •                   | Paulo Martins                                                                   | Você não tem permissão para solicitar/ver reservas |
| Indisponibilizações            | Q            | 19 - Sala de Arte - Ateliê           | IST / Prédio Câmpus Avançado Ilha Solteira | ۲     | •                   | Paulo Martins, Rosa Barbosa                                                     | Você não tem permissão para solicitar/ver reservas |
| Salas                          | ٩            | 1 VEÍCULO - LOGAN (FCD-5598)         | PRC / Prédio Câmpus Piracicaba             | •     | •                   | Edson Castelotti, Mario Junior, Ricardo Lima, Rossana Triano                    | Você não tem permissão para solicitar/ver reservas |
| Patrimônio >                   | Q            | 28 - Sala de Reuniões                | IST / Prédio Câmpus Avançado Ilha Solteira | 0     | •                   | Paulo Martins                                                                   | Você não tem permissão para solicitar/ver reservas |
| Frota >                        | Q            | 29 - Laboratório de Construção Civil | IST / Prédio Câmpus Avançado Ilha Solteira | 0     | •                   | Paulo Martins, Rafael Santin                                                    | Você não tem permissão para solicitar/ver reservas |
| Contratos >                    | 0            | 2 VE(CULO - EIESTA (DUL 5204)        | PRC / Prádio Câmpus Piracicaba             |       |                     | Edean Castalatti Maria luniar Ricarda Lima Roscana Triana                       | Vorê nên tem permissên para solicitar/ver reserves |
| 🖵 TEC. DA INFORMAÇÃO           | ~            |                                      |                                            |       |                     | Caser Caseron,ano Junio, Niceroo Enno, Nossene meno                             | Toto nos con permissio para soneitar reactivas     |
| E CENTRAL DE SERVIÇOS          | Q            | 3 VEÍCULO - L200 (FLN-0449)          | PRC / Prédio Câmpus Piracicaba             | •     | 0                   | Edson Castelotti, Mario Junior, Ricardo Lima, Rossana Triano                    | Você não tem permissão para solicitar/ver reservas |
| COMUNICAÇÃO SOCIAL             | Q            | A006 - Sala de Reuniões              | SJP / Bloco A                              | •     | •                   | Alexandre Neves, Camila Ferreira, Carla Marques, Marcos Furini, Rogerio Borazzo | Você não tem permissão para solicitar/ver reservas |
|                                | 0            |                                      |                                            | •     | •                   | Ince Dino                                                                       | Vanà não tam normissão para calisitar has recorves |

<

🔝 Lista de leitura

|                                       | HILI K | JS:                       |                         |                   |        |                                  |                                                                                                    |           |                        |                                              |                    |
|---------------------------------------|--------|---------------------------|-------------------------|-------------------|--------|----------------------------------|----------------------------------------------------------------------------------------------------|-----------|------------------------|----------------------------------------------|--------------------|
|                                       | Texto  |                           | Campus:                 | Pré               | idio:  | Agendável:                       |                                                                                                    | Ativ      | /a:                    |                                              |                    |
|                                       |        |                           | Q VTP                   | ×                 | (Todos | Q, SIm                           |                                                                                                    | ×Q        | Todos                  | Filtrar                                      |                    |
|                                       |        |                           |                         |                   |        |                                  |                                                                                                    |           |                        |                                              | Clicar em          |
| ROCESSOS                              | Todo   | Salas que Avalio          | 5                       |                   |        |                                  |                                                                                                    |           |                        |                                              | solicitar na s     |
|                                       |        | Salas disponí             | veis:                   |                   |        |                                  |                                                                                                    |           | Avaliad                | ores                                         | deseiada           |
| M                                     | lostra | ndo 14 Salas              |                         |                   |        | ru.                              |                                                                                                    |           |                        | 0100                                         | uesejaua.          |
| 1                                     | #      | Nome                      |                         |                   | × ^    | Campus/Prédio                    | Ativa                                                                                                    | Agendável | Avalladores de Agen    | damentos                                     | Opções             |
| s o                                   | Q      | B-002-ANFITEATRO-VTP      |                         |                   |        | VTP / Prédio Câmpus Votuporanga  | 0                                                                                                    | 0         | Augusto Miceno, Mai    | ny Matos, Simone Granero                     | Solicitar/Ver Res  |
|                                       | Q      | C-016-VIDEOCONFERÊN       | ICIA                    |                   |        | VTP / Prédio Câmpus Votuporanga  | 0                                                                                                    | 0         | Augusto Miceno, Rod    | rigo Silva                                   | Solicitar/Ver Res  |
| <u> </u>                              | a      | D-001-AUDITÓRIO-VTP       |                         |                   |        | VTP / Prédio Câmpus Votuporanga  | 0                                                                                                    | 0         | Mainy Matos Simone     | Granero                                      | Solicitar/Ver Res  |
|                                       | ~      |                           |                         |                   |        | VTD (Defette Channel Vetersoner  |                                                                                                    | -         | Andre Cilve Lessent    | Mater Defect Minet                           |                    |
| a 🗸 👗                                 | ų      | G-001-LAB.FABRICACAC      | D.MECANICA-VTP          |                   |        | VTP7 Predio Campus Votuporanga   |                                                                                                    | <b>°</b>  | Andre Silva, Leonardo  | Matos, Karael Miani                          | Solicitar/Ver Res  |
| 9                                     | ۹      | G-002-LAB.ENSAIOS.ME      | CANICOS-VTP             |                   |        | VTP / Prédio Câmpus Votuporanga  | 0                                                                                                    | •         | Andre Silva, Leonardo  | ) Matos, Rafael Miani                        | Solicitar/Ver Res  |
| · · · · · · · · · · · · · · · · · · · | Q      | G-003-LAB.PNEUMATIC       | A.HIDRAULICA-VTP        |                   |        | VTP / Prédio Câmpus Votuporanga  | 0                                                                                                    | 0         | Andre Silva, Leonardo  | Matos, Rafael Miani                          | Solicitar/Ver Res  |
| (                                     | Q      | G-008-LAB.PROJETOS.M      | IAQUINAS.TERMICAS       | VTP               |        | VTP / Prédio Câmpus Votuporanga  | 0                                                                                                    | 0         | Andre Silva, Leonardo  | Matos, Rodrigo Silva                         | Solicitar/Ver Res  |
|                                       | Q      | G-009-LAB.PROJETOS-V      | TP                      |                   |        | VTP / Prédio Câmpus Votuporanga  | 0                                                                                                    | •         | Andre Silva, Leonardo  | Matos, Rodrigo Silva                         | Solicitar/Ver Res  |
| (                                     | Q      | G-101-LAB. MAQUINAS [     | ELETRICAS (G-101/10     | 2 com patrimônio) |        | VTP / Prédio Câmpus Votuporanga  | 0                                                                                                    | 0         | Alex Costa, Andre Silv | va, Rodrigo Silva                            | Solicitar/Ver Res  |
|                                       | a      | G-102- AUTOMAÇÃO (G-      | -101/102 sem patrimô    | nio)              |        | VTP / Prédio Câmpus Votuporanga  | 0                                                                                                    | 0         | Alex Costa, Andre Silv | va. Rodrigo Silva                            | Solicitar/Ver Res  |
| ÃO                                    | 0      |                           |                         |                   |        | VTD / Defetie Câmpus Veterenerge |                                                                                                    |           | Alex-Center Andre Sile | n Dedeige Citus                              |                    |
| ços                                   | ų      | G-110-LAB.ELETRICIDAL     | JE.IINSTALACUES-VTF     |                   |        | VTP7 Predio Campus Voluporanga   | , in the second second | Č         | Alex Costa, Andre Sin  | a, Rodrigo Silva                             | Solicitar/ Ver Res |
| OCIAL                                 | Q      | Sala de Videoconferência  | VTP 01 - Sala Virtual 3 | 0361              |        | VTP / Prédio Câmpus Votuporanga  | 0                                                                                                    | 0         | Augusto Miceno, Mar    | cos Furini, Ricardo Domingues, Rodrigo Silva | Solicitar/Ver Res  |
| AL                                    | Q      | Sala de Videoconferência  | VTP 02 - Sala Virtual 3 | 0362              |        | VTP / Prédio Câmpus Votuporanga  | 0                                                                                                    | 0         | Augusto Miceno, Mar    | cos Furini, Ricardo Domingues, Rodrigo Silva | Solicitar/Ver Res  |
|                                       | 0      | Cala da Mida a a fa Santa | VTD 02 Cala Vistual 2   | 0040              |        | VTP / Prédio Câmpus Votuporanga  | 0                                                                                                    | 0         | Augusto Miceno Mar     | cor Euripi Ricardo Dominguos Rodrigo Silva   | Solicitar Alar Par |

6

## 5 – Verificar a sala que deseja realizar reserva, verificar quem são os avaliadores caso queira comunicá-los da reserva e clicar em Solicitar.

6- preencher os campos com as informações necessárias:

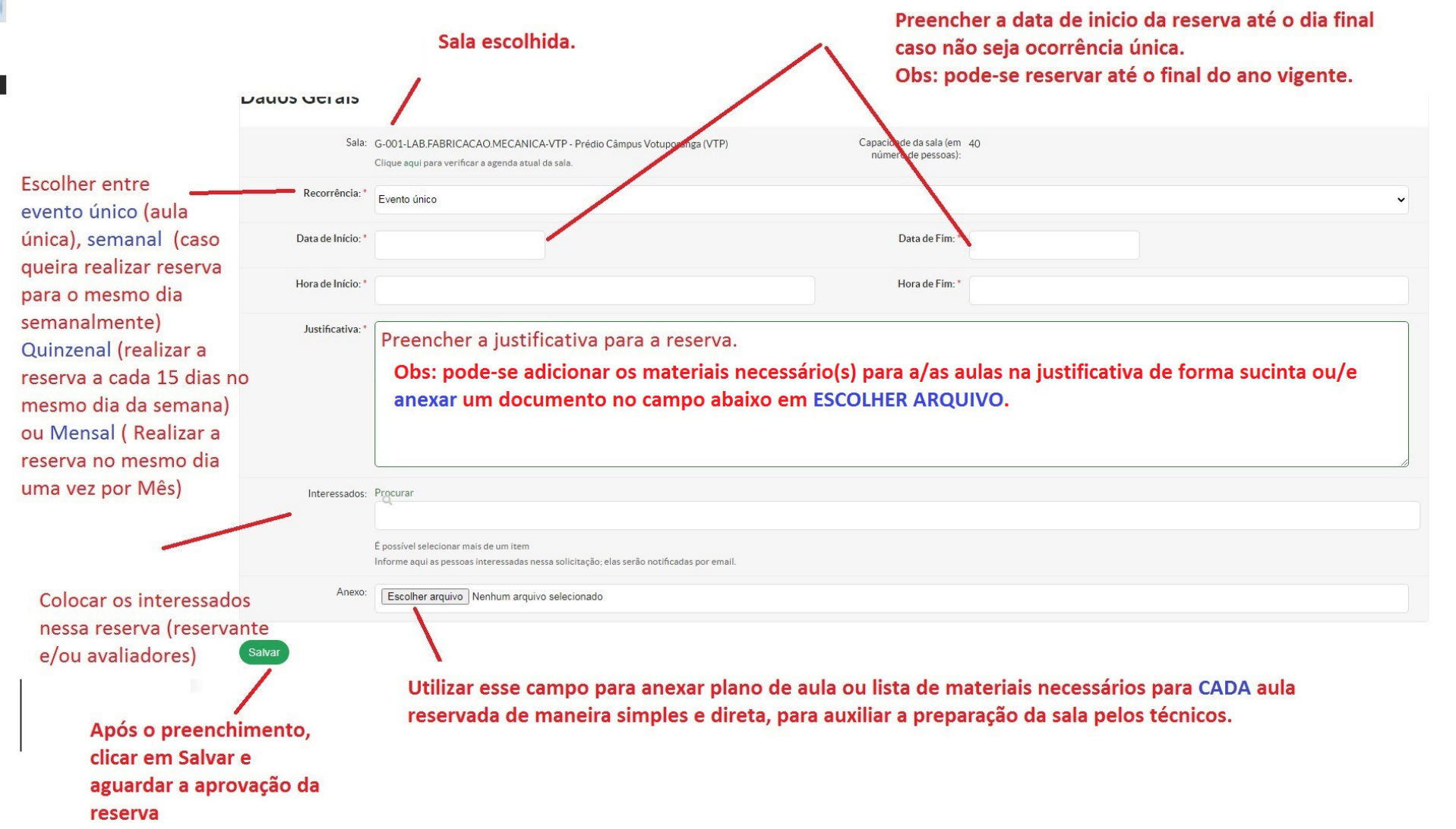

7- Qualquer informações ou alterações adicionais enviar para o e-mail do técnico responsável pelo laboratório. Obs: A reserva ou qualquer alteração realizar preferencialmente com 5 dias uteis de antecedência. Qualquer Dúvida entrar em contato.